## **Emory University - Designated Pronoun Tutorial**

1. OPUS Navigation: Login to OPUS > Click on the "Profile" tile on your home screen:

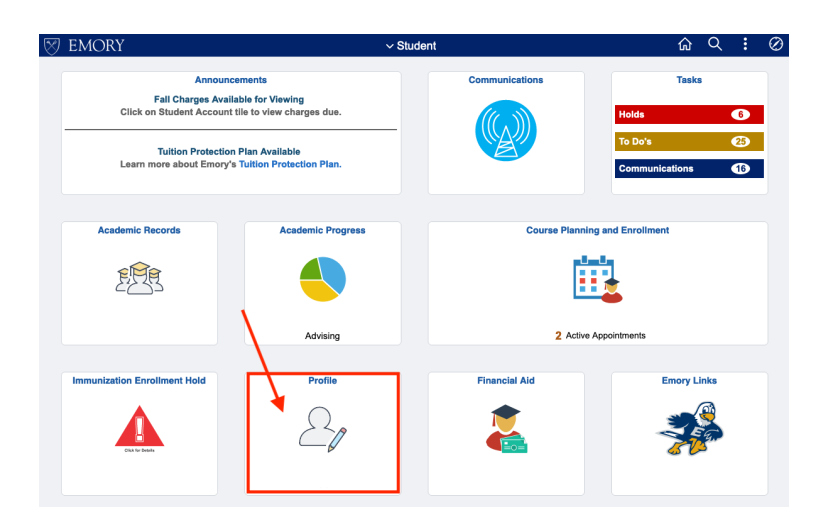

## 2. Select the "Personal" tab under the "Personal Details" section:

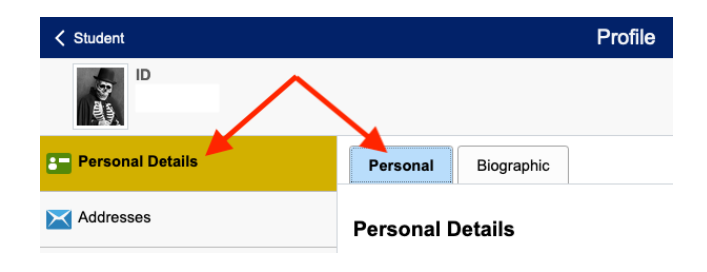

## 3. To change your Designated Pronoun, select the row titled "Designated":

| Personal Biographic |                  |        |
|---------------------|------------------|--------|
| ersonal Details     |                  |        |
| Date of Birth       | 01/12/2005       |        |
| Gender              | Male             |        |
| Names               |                  |        |
|                     |                  |        |
| Designated Pronouns |                  |        |
| Field               | Value            |        |
| Designated Pronouns | No value defined | 、<br>、 |

4. In the "Edit Details" Box, select your designated pronoun. If you do not see your designated pronoun, select "pronoun not found" which will open up a text box for you enter your designated pronoun.

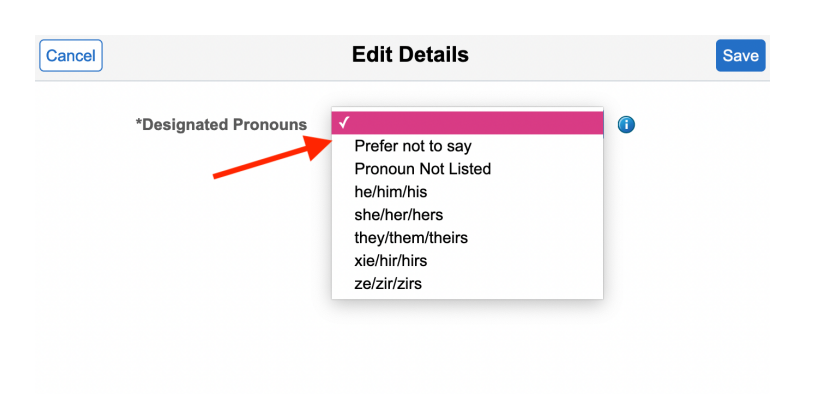

5. Save changes by clicking the "Save" button.